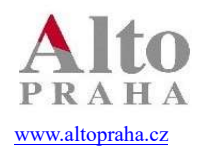

FoodMan

Systémy pro řízení hotelů, restaurací a obchodů

Software s více než 25letou zkušeností

### Interace mezi pokladnou Food a Hores 10:

Interface musíte nastavit až po aktualizaci Horesu na nové DPH. Jinak se Vám neobjeví nové rastry. Pokud nevíte jak na to, kontaktujete Hores.

#### 1. Setup kasy – nastavení rastrů

Zde se definuje, na jaký rastr v Horesu půjde, která skupina z Alta, vše musí být vyplněno. Co by nebylo vyplněno, nepůjde tížit a bude hlásit chybu. V nové verzi FoodMan najde set up podle následujícího návodu:

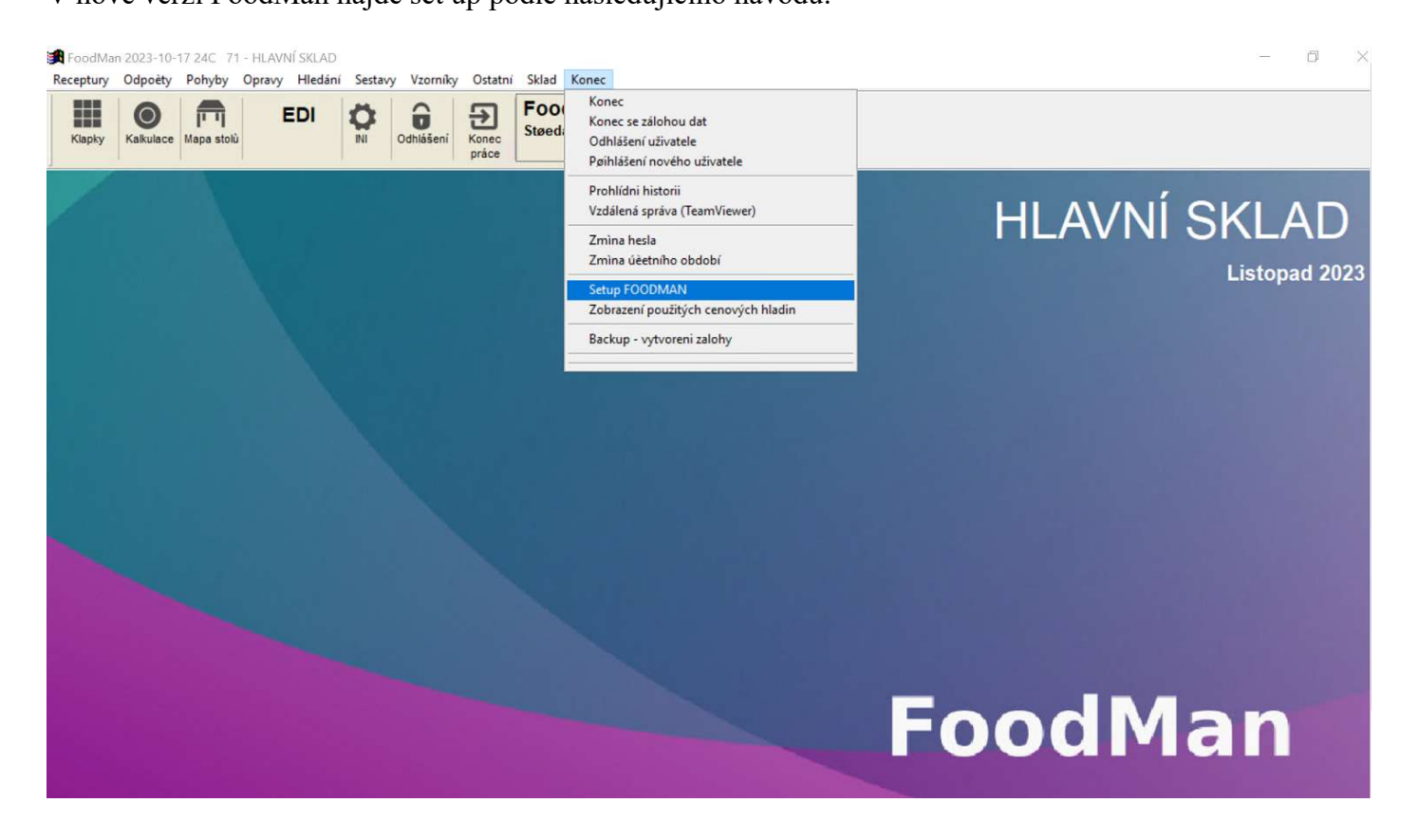

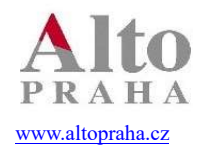

Software s více než 25letou zkušeností

Set up FoodMan / Kasy/ vybereme pokladnu/ Rastr/. Otevře se tabulka s nastavením rastru.

| rganizace                              | Alkohol       | Støediska   | Druhy plateb               | Hlavièky úètù   | Tiskárny   | Recepce |  |
|----------------------------------------|---------------|-------------|----------------------------|-----------------|------------|---------|--|
| Kasy Druhy slev                        |               |             | Druhy slev                 | FoodiePOS       |            |         |  |
| okladna                                |               |             |                            | к               | apky       |         |  |
| 01 - POKLA                             | DNARES        | TAURACE     |                            | Def.cenové h    | ladiny pro | stoly   |  |
| Èíslo úètu                             |               |             | 0                          | Rastr           |            |         |  |
| Èíslo uzávi                            | irky          |             | 1                          | Mapa stolù      |            |         |  |
| Datum uza                              | ivirky        | 11.07.2023  |                            | S               | Sminy      |         |  |
| Èas uzávir                             | ky            |             |                            | Ter             | Terminál   |         |  |
| DUCIS                                  |               |             | 0                          | Tiskárny        |            |         |  |
| Poèet stol<br>Cesta k re<br>Úèet Libra | ù<br>cepènímu | I systému H | 99 Tiskárna<br>otel Harvey | a uzávirky ucty | /          | ~       |  |

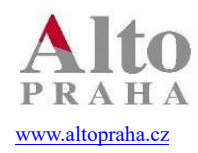

# Software s více než 25letou zkušeností

Otevře se tabulka nastavení rastru. Pro zobrazení rastru z Horesu klikněte na tlačítko /ukaž rastr/

| form_h Hotel 🔽 Èasový |    |            | Èasový atribut | · · · ·                                  | v Horesu a potom můžete napárovat<br>na skupiny z FoodMan. DPH se |                  |                               |                   |   |
|-----------------------|----|------------|----------------|------------------------------------------|-------------------------------------------------------------------|------------------|-------------------------------|-------------------|---|
|                       |    | Bu         | Idova          | ~                                        | musí vž                                                           | dy shod          | ovat.                         |                   | ) |
| druh                  | ^  | druh       | Rastr 1        | Rastr 2 🔺                                |                                                                   | $\sim$           | 1441                          |                   | _ |
| Alkohol               |    | Alkohol    | 2320           | 2320                                     | Raster                                                            | Daò              | Meno                          |                   | ^ |
| Dezert                |    | Dezert     | 2330           | 2330                                     | ▶ 1001                                                            | 10,00            | Ubytování                     |                   |   |
| Half Board            |    | Half Board | 2330           | 2330                                     | 1002                                                              | 10,00            | Room Upg                      | rade / Upgrade (  |   |
| Hlavní chd            |    | Hlavní chd | 2330           | 2330                                     | 1003                                                              | 0,00             | No show fe                    | e / Poplatek za r |   |
| Kava                  |    | Kava       | 2321           | 2321                                     | 1004                                                              | 0,00             | Cancellatio                   | n fee / Stornopo  |   |
| Kor 10%               |    | Kor 10%    |                |                                          | 1005                                                              | 0,00             | Nebydlící k                   | lient             |   |
| Kor 21%               |    | Kor 21%    |                |                                          | 2001                                                              | 21,00            | Bar - Alcoh                   | ol                |   |
| Michane               |    | Michane    | 2320           | 2320                                     | 2002                                                              | 10,00            | Bar - Non A                   | lcoholic          |   |
| Nealko                |    | Nealko     | 2321           | 2321                                     | 2101                                                              | 15,00            | Minibar - C                   | oca Cola 0,33 I   |   |
| POLÉVKY               |    | POLÉVKY    |                |                                          | 2102                                                              | 21,00            | 0 Minibar - Pilsner Urquell C |                   |   |
| Penze                 | _  | Penze      | 2330           | 2330                                     | 2103                                                              | 15,00            | 0 Minibar - Vittel 0,5 I      |                   |   |
| Pivo                  |    | Pivo       | 2323           | 2323                                     | 2104                                                              | 15,00            | Minibar - RedBull 0,25 I      |                   |   |
| Pivo toc              | -  | Pivo toc   | 2322           | 2322                                     | 2105                                                              | 15,00            | Minibar - NutLine Peanuts     |                   |   |
| Polevky               |    | Polevky    | 2330           | 2330                                     | 2106                                                              | 15,00            | ) Minibar - Chips Pringles or |                   |   |
| Predkrm               | _  | Predkrm    | 2330           | 2330                                     | 2107                                                              | 15,00            | 0 Minibar - Opavia Spa wafer  |                   |   |
| ROOM SERVS            |    | ROOM SERVS | 2400           | 2400                                     | 2108                                                              | 15,00            | 0 Minibar - Ice Tea 0,33 I    |                   | [ |
| Snídane               |    | Snídane    | 2330           | 2330                                     | 2109                                                              | 15,00            | 0 Minibar - Sprite 0,33 I     |                   |   |
| TIP                   |    | TIP        | 9504           | 9504                                     | 2110                                                              | 15,00            | 0 Minibar - Fanta 0,33 I      |                   |   |
| Vino                  | no |            | 2320           | 2320 2320 2111 15,00 Minibar - Coca Cola |                                                                   | oca Cola Zero 0, |                               |                   |   |
|                       |    |            |                |                                          | 2112                                                              | 15,00            | Minibar - P                   | errier 0,51       |   |
|                       | -  |            |                |                                          | 2112                                                              | 21.00            | Minihar Ci                    | in P Tanic 0 221  | ~ |
|                       | >  |            |                | · · ·                                    |                                                                   |                  |                               |                   |   |
| Cancel Illest mate    |    |            | uaž draih      | Smažnopo                                 | užívanó de                                                        | mby              | OK                            |                   |   |

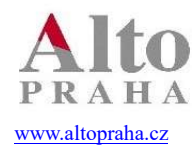

# FoodMan

Systémy pro řízení hotelů, restaurací a obchodů

Software s více než 25letou zkušeností

### 3. Nejčastější chyby

#### a) Setup pokladny

| X Hores Sladovna neodpovedá |
|-----------------------------|
| ОК                          |
|                             |

Projev:

Namísto skupin a rastrů (obrázek v bodu 4) se ukáže bílá obrazovka a hláška, Hores neodpovídá"

Řešení:

Volat Alto a Hores, buď interface neběží, nebo proběhla změna v nastavení. Pokud se ukáže, že toto je v

|   | pivovarský g<br>pivovarský guláš,<br>209 165.0Ko                  |                                                                             |        |                       |
|---|-------------------------------------------------------------------|-----------------------------------------------------------------------------|--------|-----------------------|
|   | gnocchi rata<br>gnocchi ratatouil<br>2279 165.0Kc                 | FoodW32, informace pro uživatele.                                           |        |                       |
|   | obědový zel.<br>obědový zel. salá<br>2088 125.0Kc<br>martini ross | Hores Sladovna Neodpovídá.                                                  |        |                       |
| ĺ | 91 60.0Kc                                                         |                                                                             | -      |                       |
|   | sekt 0,1 dem<br>sekt 0,1 demi sec<br>2185 45.0Kc                  |                                                                             | 1      | pivovar<br>cas.obj:10 |
|   |                                                                   | Beru na vědomí                                                              | Zpráva | Hote<br>úč            |
|   |                                                                   |                                                                             | Esc    | Kó                    |
|   | ital.salát,g<br><sup>ital.salát,gr.bra</sup><br>1113 145.0Kc      | miska s melo<br>miska s melounem<br>200 50.0Kc<br>1059 55.0Kc<br>50 100.0Kc | ToStar | t Pgl                 |

Proutěná 375/12, 149 00 Praha 4, tel: +420 261264272, 261262061, mail: info@altopraha.cz Zapsáno v OR oddíl C, vložka 16680, MS Praha 1

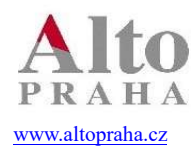

## FoodMan

### Software s více než 25letou zkušeností

Pokud se ukáže, že toto je v pořádku, zkontrolovat, zda není blokace portu ve firewallu. b) Pokladna

Projev: Při tížení na pokoj se objeví hláška: "Hotel xxx neodpovídá"

Stejné jako výše.

c) Pokladna

01 - RESTAURACE Datum: 18.09.20 rast\_polozky\_err1 rast\_polozky\_err2 polozka raste DPH uzenáče ERR ERR

Projev:

Při tížení na pokoj se objeví hláška viz obrázek výše. Vypsáno, které položky mají špatný rastr.

Řešení:

V Setupu kasy zkontrolovat nastavení rastrů, evidentně je tato položka zařazená ve skupině, která nemá vyplněný rastr.